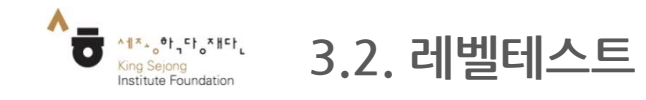

# - 한국어 실력을 확인해서 수준에 맞는 강의를 확인할 수 있습니다.

# 1. 첫 화면에서 '레벨테스트 하기'로 이동

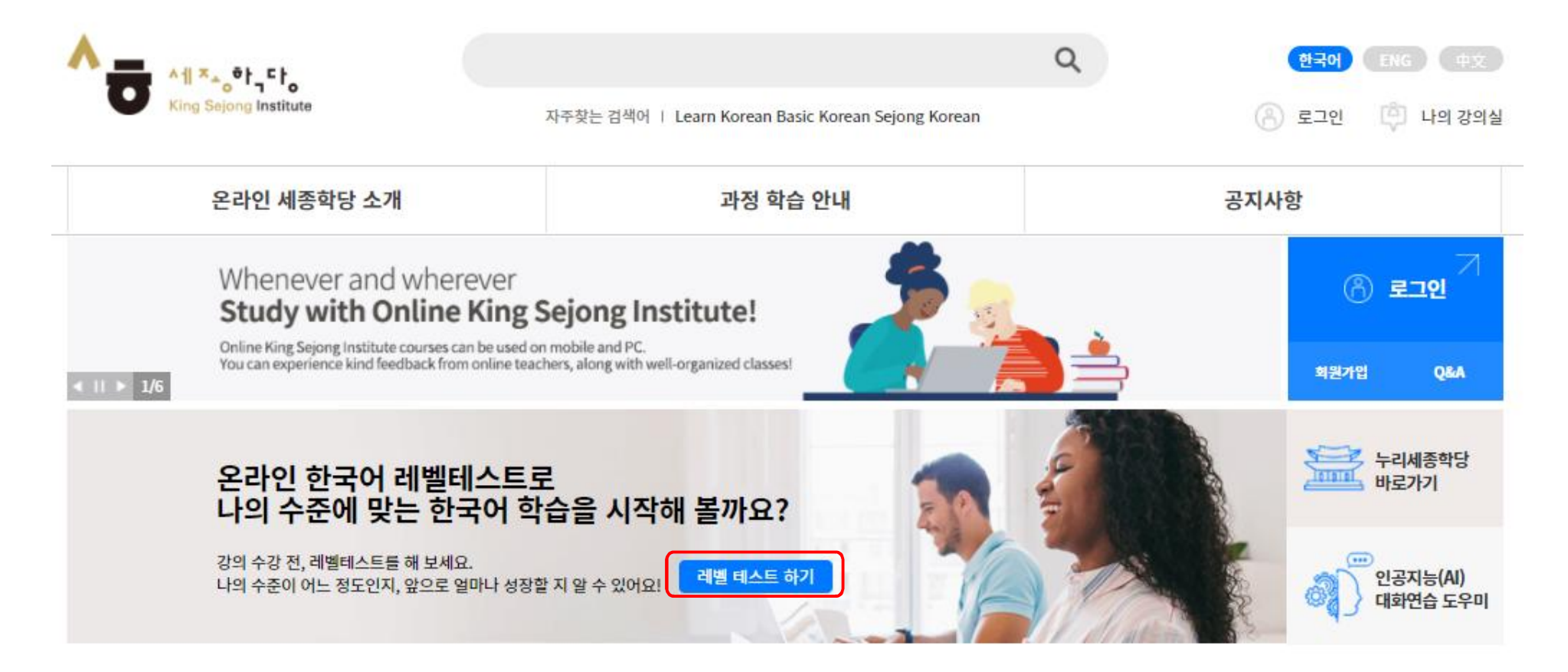

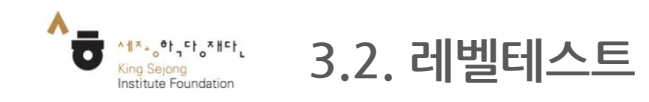

## - 한국어 실력을 확인해서 수준에 맞는 강의를 확인할 수 있습니다.

# 2. 안내자료 확인 후 '누리-세종학당 온라인 한국어 레벨테스트' 시작

#### 누리-세종학당 온라인 한국어 레벨 테스트에 오신 것을 환영합니다.

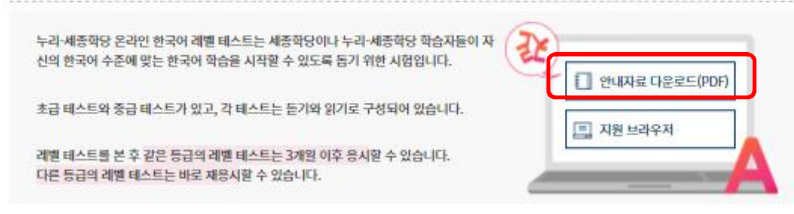

#### ※ 판정등급 - 세종한국어 참고등급

#### 초급

| 판정등급 | 세종한국어 참고등급 |
|------|------------|
| 14   | 세종한국어1     |
| 18   | 세종한국어2     |
| 2A   | 세종한국어3     |
| 28   | 세종한국어4     |

#### 중급

| 제출하구어 참고듣구            |
|-----------------------|
| 1024918208            |
| 세종한국어5                |
| 세종한국어6                |
| 세종한국어7                |
| 세종한국어8                |
|                       |
| 온라인 한국어 레벨 테스트 시작하기 🍡 |
|                       |

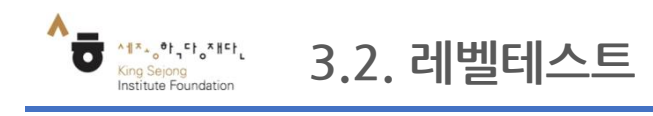

# - 한국어 실력을 확인해서 수준에 맞는 강의를 확인할 수 있습니다.

## 3. 설명을 읽고 시험의 수준 선택

| 등급 | 수준                                                                                   | 선택         |
|----|--------------------------------------------------------------------------------------|------------|
| 1급 | 한국어로 간단하게 인사를 나누고 일상생활에 관한 가장 기본적인 의사소통을 할 수 있다.                                     | 초급 시험      |
| 2급 | 친숙한 일상적 상황에서 자신에게 매우 익숙한 주제에 대해 짧게 이야기하고, 물건 사기나 길 묻기와 같은 기<br>본적 의사소통 기능을 수행할 수 있다. | $\bigcirc$ |
| 3급 | 일상생활에 대해 비교적 유창하게 말하고, 명절, 규칙, 취직 조건 등의 친숙한 사회적 소재나 추상적 소재에<br>대해 간단히 설명할 수 있다.      | 중급시험       |
| 4급 | 일상생활에 대해 유창하고 정확하게 말하고, 친숙한 사회적 소재나 추상적 소재에 대해서도 문단 단위로 유<br>창하게 설명할 수 있다.           |            |

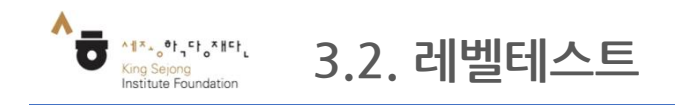

# - 한국어 실력을 확인해서 수준에 맞는 강의를 확인할 수 있습니다.

# 4. 남은 문제, 남은 시간을 확인하며 레벨테스트 시작

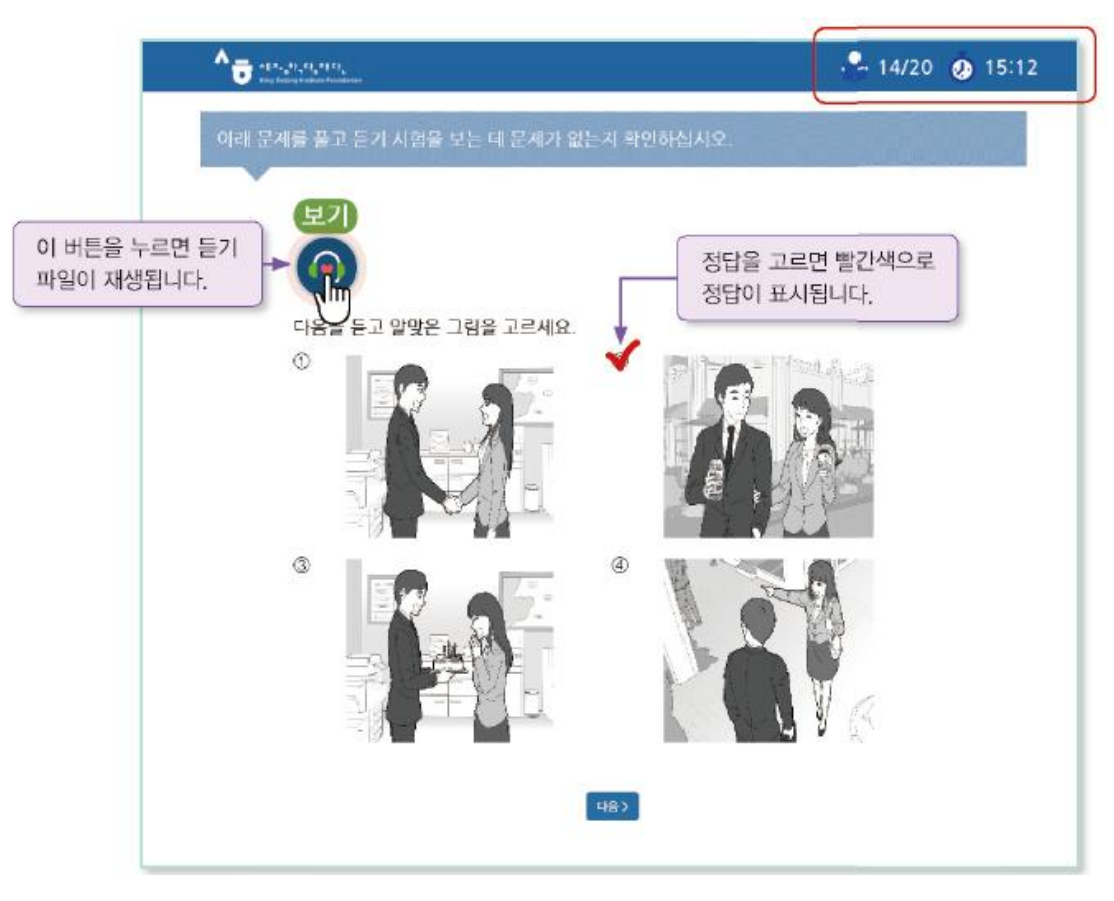

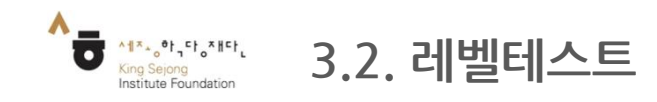

## - 한국어 실력을 확인해서 수준에 맞는 강의를 확인할 수 있습니다.

## 5. 테스트 종료 후 내 한국어 수준 확인

|       | 누리                  | -세종학당 온리           | · 인 한국어 레벨 테스            | 트 결과 |                |                   |
|-------|---------------------|--------------------|--------------------------|------|----------------|-------------------|
|       |                     |                    |                          | 1    |                |                   |
| 이동    |                     | 출생년도               | 용시얼                      | 듣기   | 읽기             | 반성 등급             |
| 조혜수   | KOREA, REPUBLIC OF  | 1996               | 2019.03.26               | 65   | 76             | 1 B               |
|       |                     |                    | 구 저필니다.                  |      |                |                   |
| 네부 평가 | 결과                  | at to care         |                          |      | 10.24          | 24648             |
| 배부 평가 | 결과<br>예키            | 세부영영               | 주 XB이다.<br>역 특징          |      | 배경             | 정답률               |
| 배부 평가 | 결과<br>여파            | <b>세부영</b> 9<br>어휘 | 후 사실역약다.<br>객 득점<br>32   |      | 배경<br>44       | 경답률<br>73%        |
| 배부 평가 | 결과<br><sup>이후</sup> | 세부영9<br>어워<br>문법   | 4 <b>5</b> 2<br>32<br>44 |      | 배경<br>44<br>56 | 경답물<br>73%<br>79% |

 읽기 문항의 경우 응시한 문항과 유사한 문항 유형을 다시 풀어볼 수 있으며 다시 풀어본 문항의 풀이를 제공합니다.

| 제 동생은 요리하는 것을 (<br>않습니다.                  | ) 저는 요리하는 것을 좋아하지                                |
|-------------------------------------------|--------------------------------------------------|
| ① 좋아해서 ② 좋아하면                             | ③ 좋아하지만 ④ 좋아하거나                                  |
| [해설] '동생은 요리하는 것을 좋<br>않는다'는 반대의 의미입니다. 빈 | 아한다', '나는 요리하는 것을 좋아하지<br>반대의 의미를 표현함 때에는 '-지만'을 |

#### 판정 등급-세종한국어 등급

| 판정 등급 | 세종한국어 등급 | 판정 등급 | 세종한국어 등급 |
|-------|----------|-------|----------|
| 1A    | 세종한국어1   | ЗA    | 세종한국어5   |
| 1B    | 세종한국어2   | 3B    | 세종한국어6   |
| 2A    | 세종한국어3   | 4A    | 세종한국어7   |
| 2B    | 세종한국어4   | 4B    | 세종한국어8   |

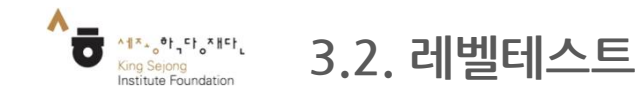

# - 한국어 실력을 확인해서 수준에 맞는 강의를 확인할 수 있습니다.

## 6-1. 누리 세종학당(<u>https://nuri.iksi.or.kr/front/main/main.do</u>)에서 결과 확인

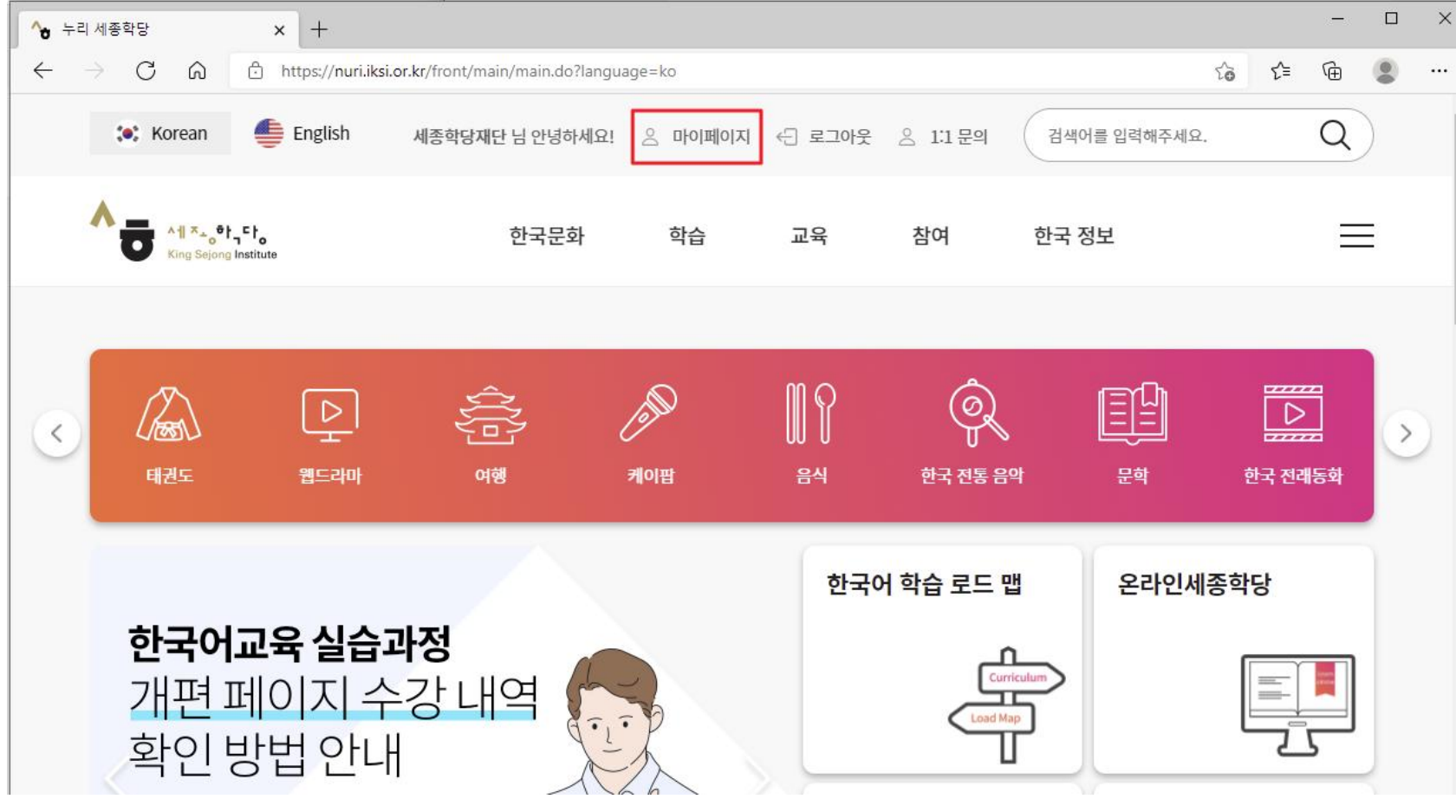

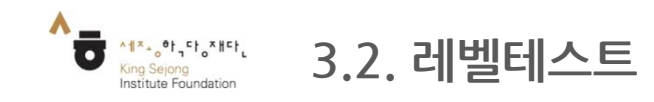

# - 한국어 실력을 확인해서 수준에 맞는 강의를 확인할 수 있습니다.

## 6-2. 누리 세종학당에서 결과 확인

마이페이지 - 한국어진단평가 결과 - 결과보기

| 🏽 Korean 🔮 English                                     | 서          | 종학당재단           | 만님 안녕하세 <mark>오</mark>              | 으 마이페이지 .             | - 로그아웃           | ⊘ 문의     | 검색어를 입력해주                | ғма. Q                    |
|--------------------------------------------------------|------------|-----------------|-------------------------------------|-----------------------|------------------|----------|--------------------------|---------------------------|
| ۸۱ ×₊₀t,۲t,<br>King Sejong Institute                   |            | 한               | 국문화                                 | 학습 교                  | 육 :              | 참여       | 한국 정보                    |                           |
| Μ                                                      | 한국         | 어진던             | <u></u> ·평가 결과                      |                       |                  |          | <b>슈</b> > 나의            | 의 메뉴 > 한국어진단평가 결과         |
|                                                        |            |                 |                                     |                       |                  |          |                          |                           |
| 나의 메뉴                                                  | No.        | 등급              | 응시일                                 | 듣기                    |                  |          | 읽기                       | 판정등급 결과보기                 |
| 나의 메뉴<br><sup>개인정보수정</sup><br>2                        | No.        | 동급              | 응시일<br>2021.09.15 09:5              | <b>듣기</b><br>53 80/10 | 0 96             | 6 / 100  | 읽 <b>기</b><br>비슷한 문제풀어보기 | 판정등급 결과보기<br>3<br>3A 결과보기 |
| 나의 메뉴<br><sup>개인정보수정</sup><br>2<br>한국어진단평가 결과          | No.<br>1   | 동급              | <mark>응시일</mark><br>2021.09.15 09:5 | 듣기<br>53 80/10        | ) 9 <del>(</del> | 6/100    | 읽 <b>기</b><br>비슷한문제풀어보기  | 판정등급 결과보기<br>3<br>3A 결과보기 |
| 나의 메뉴<br><sup>개인정보수정</sup><br>2<br>한국어진단평가 결과<br>나의 활동 | <b>No.</b> | <b>등급</b><br>초급 | <mark>응시일</mark><br>2021.09.15 09:5 | 듣기<br>53 80/10        | ) 9(             | 16 / 100 | 읽기<br>비슷한 문제풀어보기         | 판정등급 결과보기<br>3A 결과보기      |

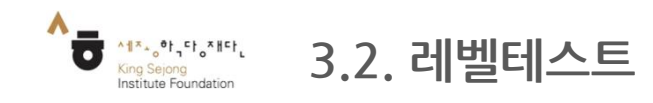

#### 첫 화면 - 레벨테스트 화면 이동

# - 한국어 실력을 확인해서 수준에 맞는 강의를 확인할 수 있습니다.

7. 결과 인쇄 하기

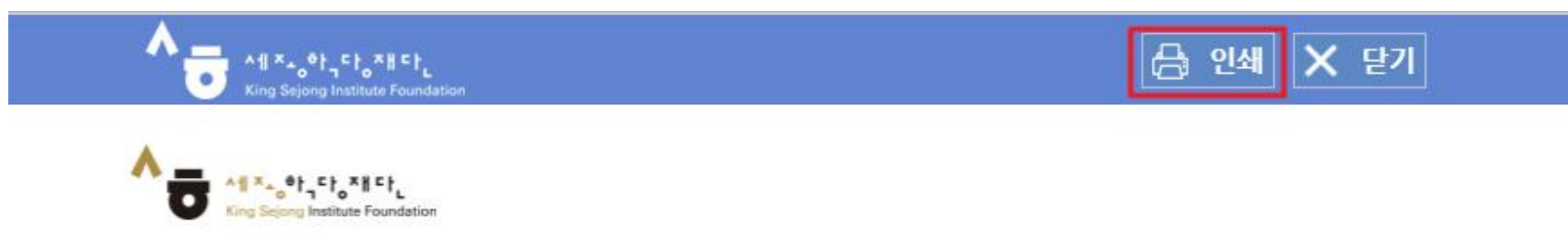

#### 누리-세종학당 온라인 한국어 레벨 테스트 결과

| 이름 | 국적                 | 출생년도               | 응시일        | 응시 등급 | 듣기 | 읽기 | 판정 등급 |
|----|--------------------|--------------------|------------|-------|----|----|-------|
|    | KOREA, REPUBLIC OF | <mark>1</mark> 984 | 2021.09.15 | 초급    | 80 | 96 | ЗA    |

※'판정 등급'은 세종학당 반편성 시 세종학당 교원 면담 등을 통해 변경될 수 있습니다.

세부 평가 결과 P

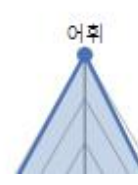

King Selong Institute Foundation

| 세부영역 | 득점 | 배점 | 정답률  |
|------|----|----|------|
| 어휘   | 44 | 44 | 100% |
| 문법   | 52 | 56 | 93%  |

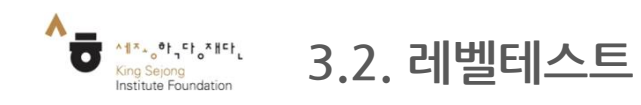

# - 한국어 실력을 확인해서 수준에 맞는 강의를 확인할 수 있습니다.

## 8. PDF로 저장 하기

|         | 122        | 1.000        |          |             |   |
|---------|------------|--------------|----------|-------------|---|
| 국적      |            | KOREA, REPUB | BLIC OF  |             | 1 |
| 출생년도    | 1984       |              |          |             |   |
| 용시일     |            | 2021.09.     | 15       |             | 1 |
| 응시 등급   |            | 초급           |          |             | 1 |
| 듣기      |            | 80           |          |             |   |
| 읽기      |            | 96           |          |             |   |
| 판경 등급   |            | 3A           |          |             | 1 |
|         | 세부영역<br>어휘 | 독경<br>44     | 배경<br>44 | 경답물<br>100% | - |
|         | 어휘         | 44           | 44       | 100%        | - |
|         | 이称         | 52           | 100      | 93%         |   |
| 5.0 via |            |              | 100      | 0010        | 1 |

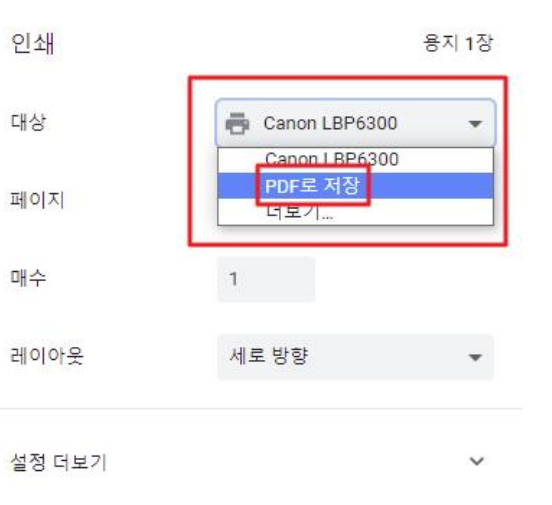

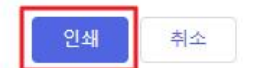